## 固まってしまった

RIKCADが固まってしまい、上書き保存や保存など操作ができない状態になった場合 強制終了していただく必要があります。

1. 画面右下の時刻のところで右クリックし、タスクマネージャーを起動します。

| 授<br>行中<br>行中<br>行中<br>行中<br>行中 |
|---------------------------------|
| 行中<br>行中<br>行中<br>行中            |
| ቻዋ<br>ቻዋ<br>ቻዋ<br>ቻዋ            |
| 行中<br>行中<br>行中                  |
| 行中<br>行中<br>行中                  |
| 行中<br>行中                        |
| τ́Φ                             |
| -                               |
|                                 |
|                                 |
|                                 |
|                                 |
|                                 |
|                                 |
|                                 |
|                                 |
|                                 |
|                                 |
|                                 |
|                                 |
|                                 |
|                                 |

| P                            |           | タスク マネ | ージャ |      |          | 8        | - 🗆 🛛    |   |
|------------------------------|-----------|--------|-----|------|----------|----------|----------|---|
| ファイル(F) オプション(O) 表示(V)       |           |        |     |      |          |          |          |   |
| プロセス パフォーマンス アプリの履歴          | スタートアップ   | ユーザー   | 詳細  | サービス |          |          |          |   |
|                              | 1 19-4444 |        |     | 13%  | 28%      | 47%      | 0%       |   |
| 名則                           | 状態        |        |     | CPU  | Xty      | テイスク     | ネットワーク   |   |
| アプリ (14)                     |           |        |     |      |          |          |          | î |
| ▷ 📵 Firefox (32 ビット)         |           |        |     | 0%   | 177.0 MB | 0 MB/秒   | 0 Mbps   |   |
| Ø Google Chrome (32 ビット)     |           |        |     | 0.3% | 108.2 MB | 0.1 MB/秒 | 0 Mbps   |   |
| Microsoft Office Excel (32   | ビッ        |        |     | 0%   | 7.2 MB   | 0 MB/秒   | 0 Mbps   |   |
| RIKCAD 5.0.0 Component       | (3        |        | 1   | 0%   | 152.9 MB | 0 MB/秒   | 0 Mbps   |   |
| 🖻 💽 RIKCAD 6.0.0 Component   | (3        |        |     | 0%   | 230.0 MB | 0 MB/秒   | 0 Mbps   |   |
| 🖻 🛐 RIKCAD 7.0.0 Component   |           |        |     | 0%   | 71.6 MB  | 0 MB/秒   | 0 Mbps   |   |
| ▷ 📴 Windows Live Mail (32 년) | r)        |        |     | 0%   | 67.2 MB  | 0 MB/秒   | 0 Mbps   |   |
| ▷ 🗊 Windows フォト ビューアー (2)    |           |        |     | 0%   | 12.0 MB  | 0 MB/秒   | 0 Mbps   |   |
| ▷ 🚞 エクスプローラー                 |           |        |     | 0%   | 11.7 MB  | 0 MB/秒   | 0 Mbps   |   |
| ▷ 📜 エクスプローラー (5)             |           |        |     | 0%   | 67.1 MB  | 0.1 MB/秒 | 0 Mbps   |   |
| <                            |           |        |     |      |          |          | >        | Ť |
| ◇ 簡易表示(D)                    |           |        |     |      |          | 2        | タスクの終了(E | ) |

エラー

- 2. RIKCADの項目を選択し「タスクの終了」をクリックします。他の起動しているソフト があれば、そちらも保存し閉じて、PC再起動を行ってください。
- 3. PC再起動後、RIKCADを起動しRIKCADプロジェクトの復元の画面が出ましたら、「継続」をクリックして起動してください。<u>こちらの画面が出ない場合もあります。</u>

|                                      | RIKCADフロジェクトの復元                                          |
|--------------------------------------|----------------------------------------------------------|
|                                      | RIKCADの自動保存フォルダには次のプロジェクトの<br>データが保存されています:              |
| プロジェクトネ                              | 名 修正日:                                                   |
| test.pln                             | 2015/11/05 13:51:42                                      |
|                                      |                                                          |
| 复元オプション                              | >:                                                       |
| 复元オプショ<br>・<br>選                     | ン:<br>訳プロジェクトを開く                                         |
| 复元オプショ<br>・<br>選<br>・<br>選           | ン:<br>扱プロジェクトを開く<br>扱プロジェクトを開いてその他を削除する                  |
| 复元オプション<br>・ 選 ・ 選 ・ ご 選 ・ ご 選 ・ ご 全 | ン:<br>提 <b>プロジェクトを開く</b><br>提択プロジェクトを開いてその他を削除する<br>こて削除 |

エラー

## 関連項目

• 自動保存されている場所を知りたい

ー意的なソリューション ID: #1155 製作者: ヘルプデスク 最終更新: 2018-03-08 15:20